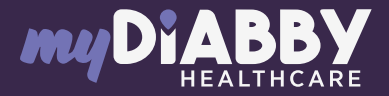

## GUIDE DE CONNEXION

Ce guide de connexion met à disposition les éléments de connexion spécifiques à votre appareil. Se référer à la notice pour l'ensemble des informations relatives à l'utilisation de myDiabby Healthcare\*

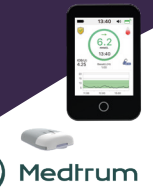

6

Connectez en bluetooth la pompe TouchCare Nano ou 300 à l'application EasyPatch ou téléchargez les données de votre PDM sur l'application EasyTouch, en suivant le guide de la pompe à insuline.

L'application EasyPatch permet de piloter la pompe avec le smartphone, les données sont automatiquement téléchargées sur le **cloud Medtrum**. Les données disponibles sur le cloud Medtrum seront ensuite automatiquement envoyées sur myDiabby Healthcare, qui est l'application qui permet d'être en lien avec l'équipe médicale.

## 2 Connectez-vous à votre compte myDiabby Healthcare depuis un ordinateur OU l'application mobile myDiabby.

 Cliquez sur l'onglet
«Mes objets connectés», puis sur
«Je connecte une application santé».

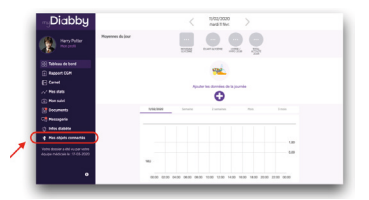

4 Choisissez le bouton Medtrum

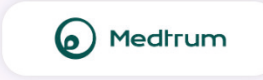

5 Entrez votre identifiant et le mot de passe du compte EasyPatch / EasyTouch. Lisez les conditions d'utilisation, cochez la case d'acceptation, entrez votre nom dans le champ dédié puis cliquez sur «Autoriser» pour accepter le partage des données.

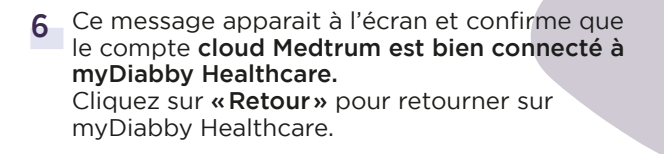

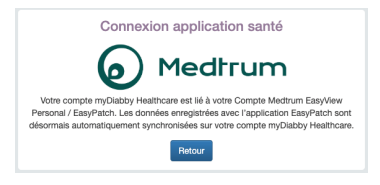

## Vos données de pompe à insuline sont maintenant partagées sur myDiabby Healthcare !

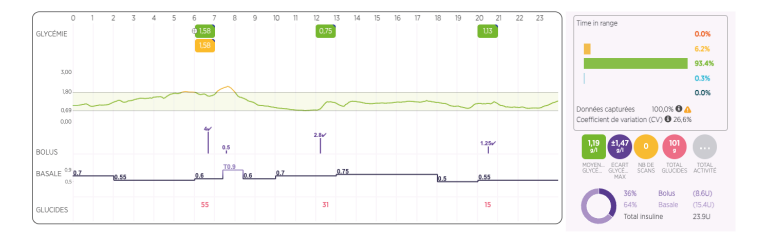

## A NOTER

Vérifiez régulièrement que les données de votre pompe à insuline TouchCare sont bien visibles sur le cloud Medtrum pour que l'équipe médicale puisse voir les résultats sur myDiabby Healthcare.

> Le téléchargement des données est automatique sur l'application EasyPatch et manuel sur l'application EasyTouch.

> Une fois le compte cloud Medtrum et myDiabby Healthcare connectés, le cloud Medtrum envoie automatiquement, toutes les 8h, les données datant de plus de 3h sur myDiabby Healthcare.

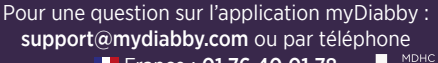

France : 01 76 40 01 78 Belgique : 02 320 11 96

\*La notice est disponible en téléchargement et en consultation sur la plateforme myDiabby Healthcare. MDHC SAS 66 avenue des Champs Elysées 75008 Paris FRANCE

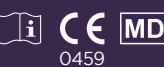

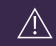

Document applicable à partir de la version 2.23 de myDiabby Healthcare